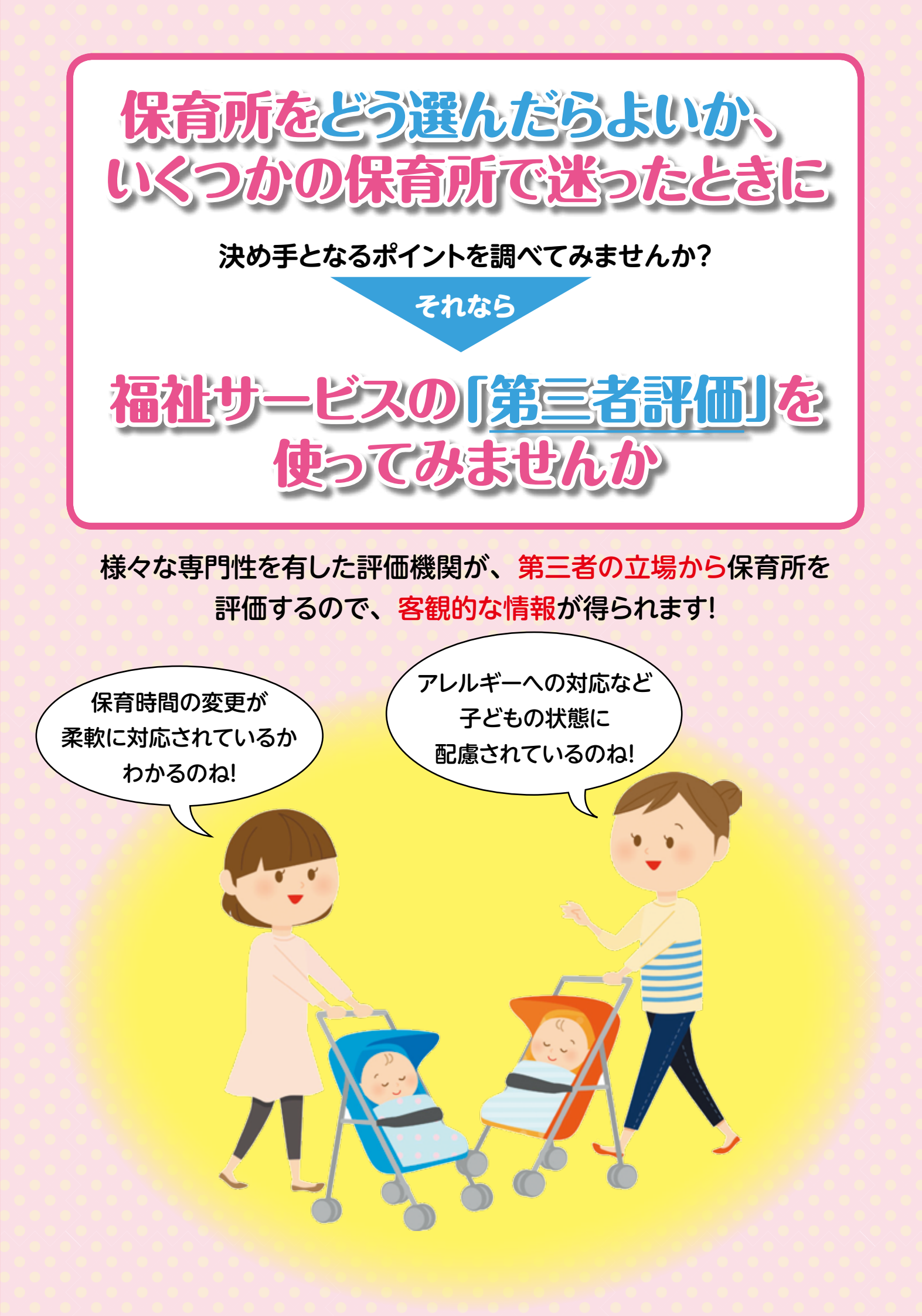

# 実際に保育所を利用している保護者

## 「特に良いと思う点~全体の評価講評より~」

「全体の評価講評」の中の「特に良いと思う点」を見ると、事業者が目指していることの実現に向けて、取り組んでいることのうち、特に成果が表れている取り組みがわかります。

保育所の良い点を見比べることができます

### A保育所

- ・質の高い給食を提供し、食育計 画に基づいた栽培やクッキングな どを通じて「食」への意欲と関心 を高めています
- ・毎週の朝のつどいなど全園児が 一堂に集まる機会を持つことによ り、大きな家族の一員のような気 持ちが育まれています
- ・多彩な地域子育て支援事業を展 開し、家庭にいる親子を支援して います

#### B保育所

- ・幅広い活動の機会が数多く用意さ れており、園生活を通して豊かな 体験を重ねることができるように なっている
- ・生活習慣や社会性の習得につな がる働き掛けがあり、保護者との 連携も図られている
- ・地域支援事業や行事への招待、 商店街での買い物など積極的に 地域との関わりを深め、子どもた ちの活動に広がりを持たせている

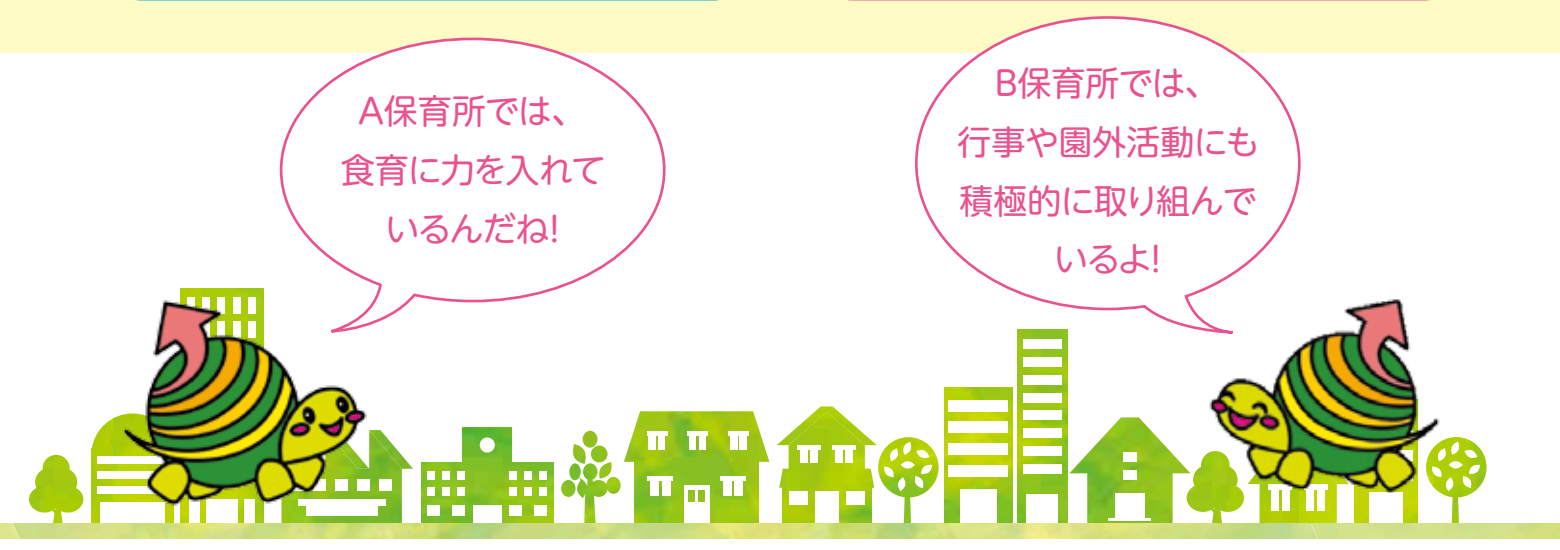

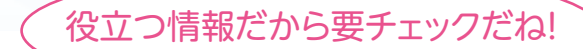

を知ることができ

#### 利用者調査結果に掲載されている保護者からのコメント例

"生の声

- ・いろいろな学びを得られて成長を感じる、子どもが楽しみながら成長しています。
- ・保育時間の変更は、当日17時までの連絡で対応してくれるのはとてもありがたいです。
- ・笑顔の先生が多いのがとてもよいと思います。子どもが先生達を好きなのがよくわかります。
- ・施設が新しくきれいです。いつも収納棚に整頓されています。
- ・病気やけがをした際、きちんと体温を測っている、応急処置のみでなく通院まで対応してくれます。
- ・不満や要望について、園長が納得するまで聞いてくれます。

### 第三者による評価だから保育所の特徴がよくわかります!

| 利用者調査結果    | ・提供されているサービスに対して、実際の利用者がどのように感じているのか<br>がわかります!      |
|------------|------------------------------------------------------|
| 事業者の理念・方針、 | ・事業所が目指している事、大切にしている事など、事業者の考え方がそのまま                 |
| 期待する職員像    | 掲載されています!                                            |
| 全体の評価講評    | ・事業所の取り組みの中で、「特に良いと思う点」、「さらなる改善が望まれる点」<br>が記載されています! |
| 事業者が特に力を   | ・事業所がアピールしたい取り組みのうち、創意工夫や、独自性、先進性などの                 |
| 入れている取り組み  | 観点から選定された取り組みが紹介され、事業者の特徴や個性がわかります!                  |

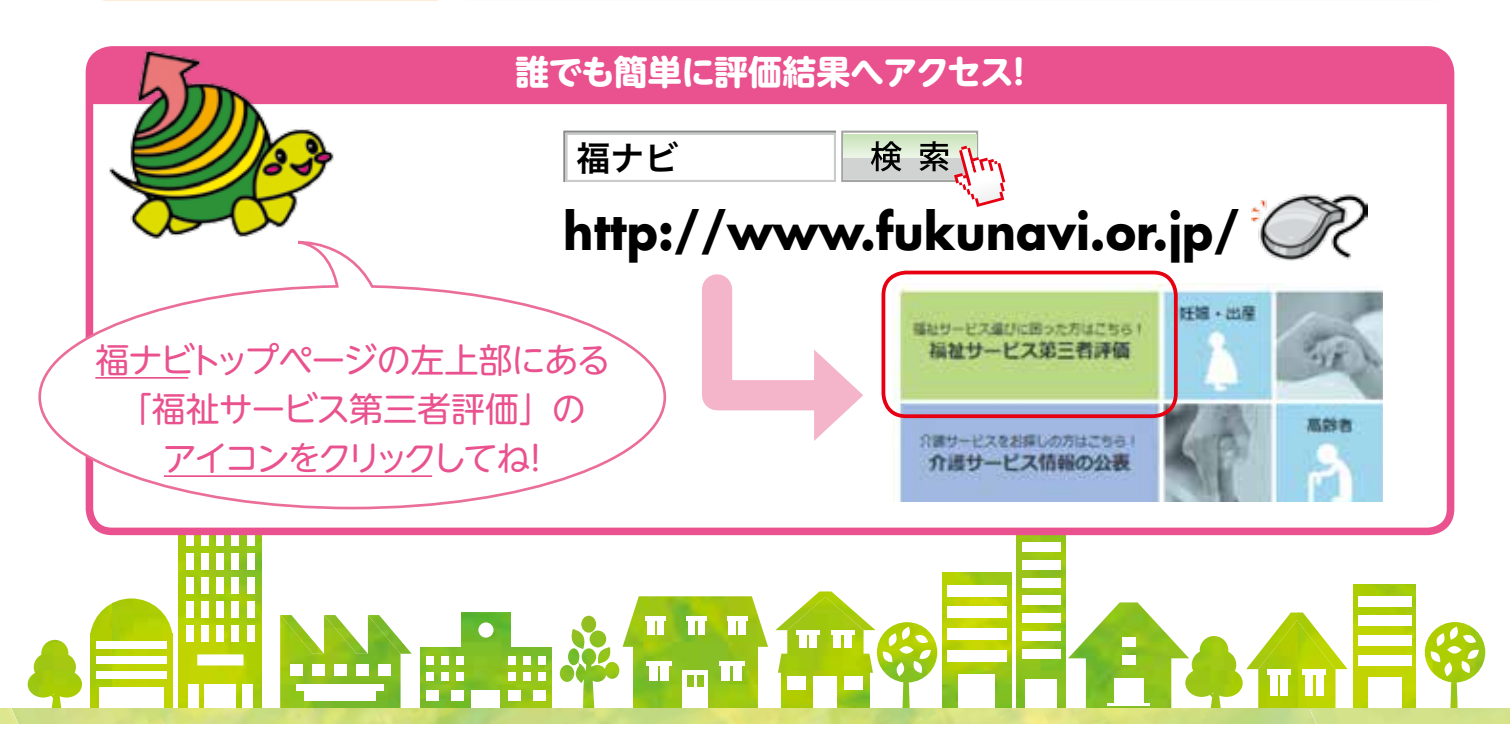

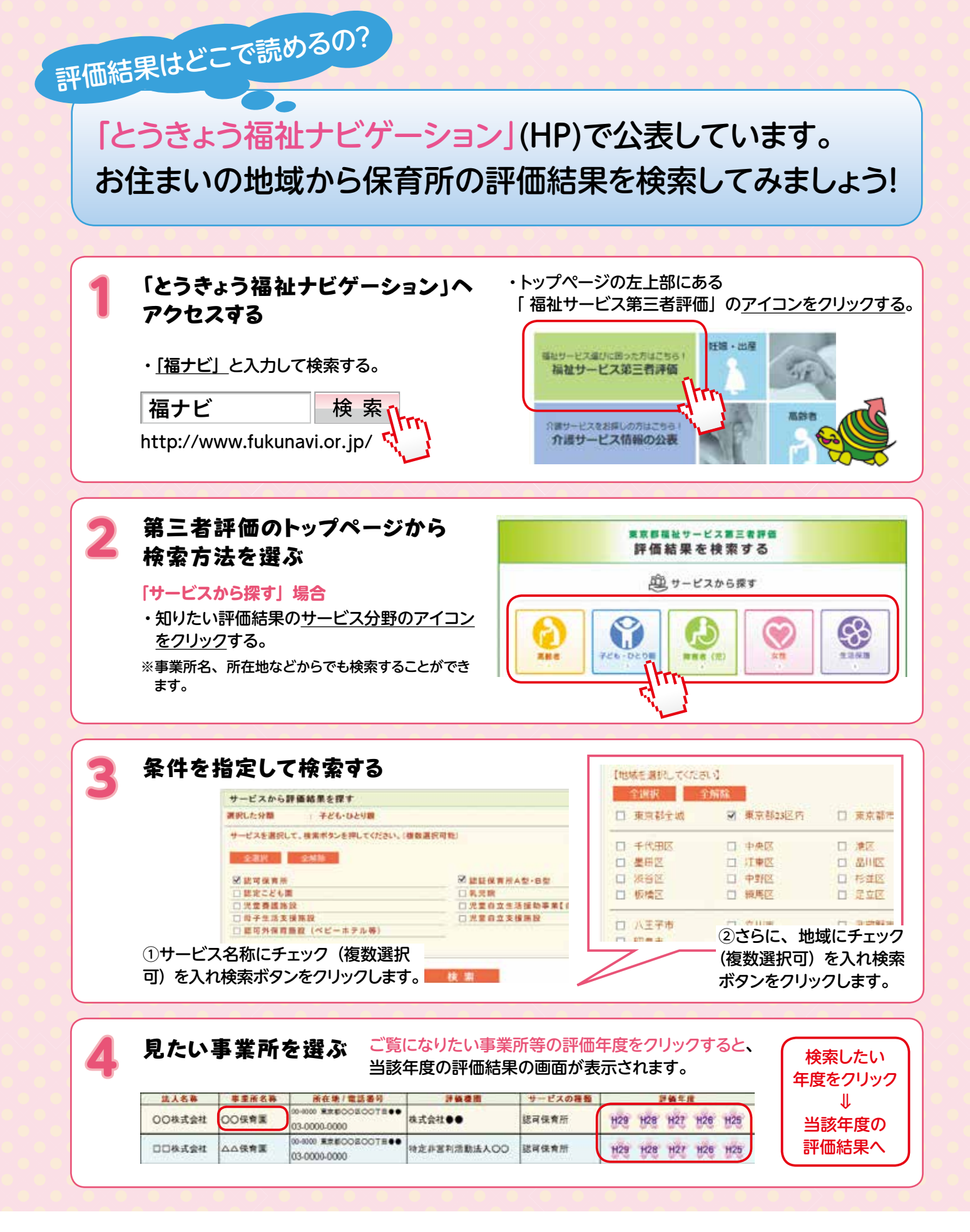

**東京都福祉サービス評価推進機構** 公益財団法人 東京都福祉保健財団 福祉情報部 評価支援室 〒163-0719 東京都新宿区西新宿2-7-1 小田急第一生命ビル19階 TEL 03-3344-8515 FAX 03-3344-8595 e-mail hyoka@fukushizaidan.jp

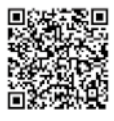